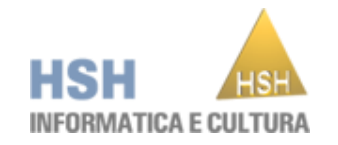

# Manuale Utente Inserimento Notizia

## Indice

| Accesso Utente                              | Pag. 3  |
|---------------------------------------------|---------|
| Aggiungere una notizia                      | Pag. 4  |
| TAB di un articolo                          |         |
| <u>Contenuto</u>                            | Pag. 7  |
| Immagine, Media                             | Pag. 8  |
| Allegati                                    | Pag. 9  |
| <u>Editor dei testi</u>                     | Pag. 11 |
| Inserire un immagine nel testo              | Pag. 12 |
| Inserire un link                            | Pag. 15 |
| Modificare o cancellare una notizia         | Pag. 18 |
| <u>Notizia in primo piano (in evidenza)</u> | Pag. 20 |
| Informazioni utili                          | Pag. 23 |

## Accesso Utente

Per poter inserire una notizia, bisogna accedere al sito, inserendo i propri dati di accesso, Nome utente e Password

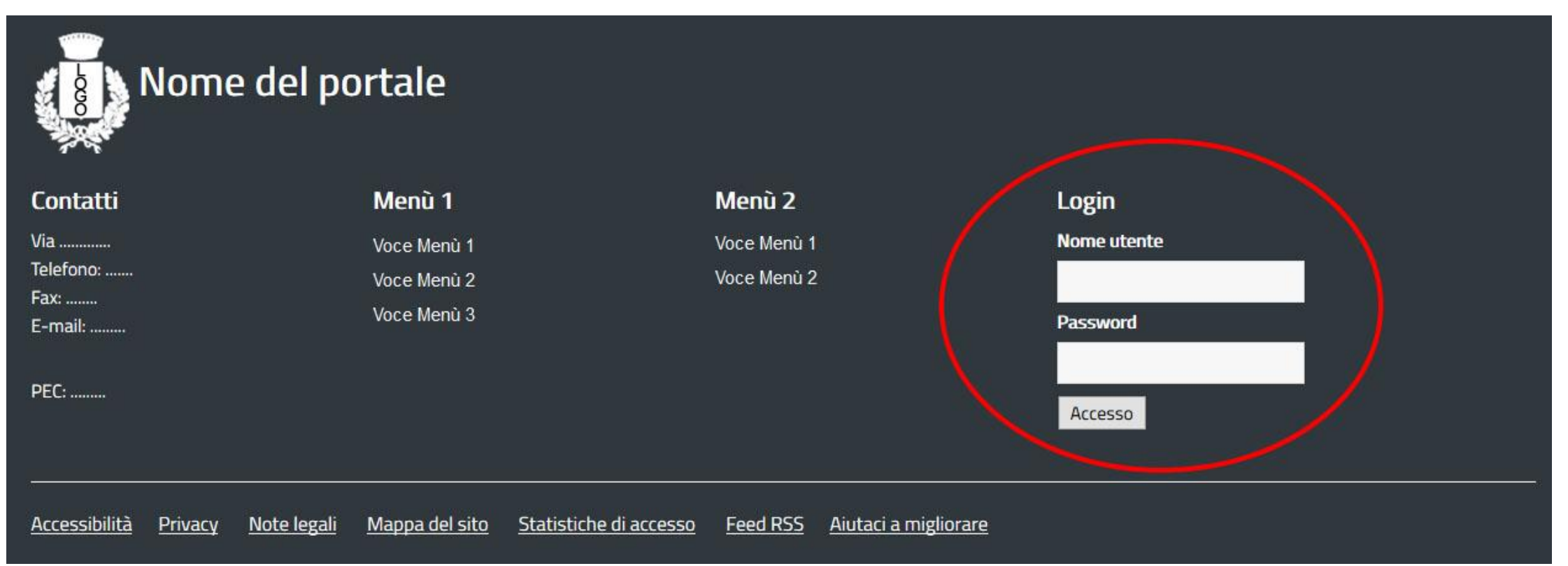

# Aggiungere una notizia (articolo)

Una volta effettuato l'accesso, selezioniamo «Aggiungi una nuova voce»

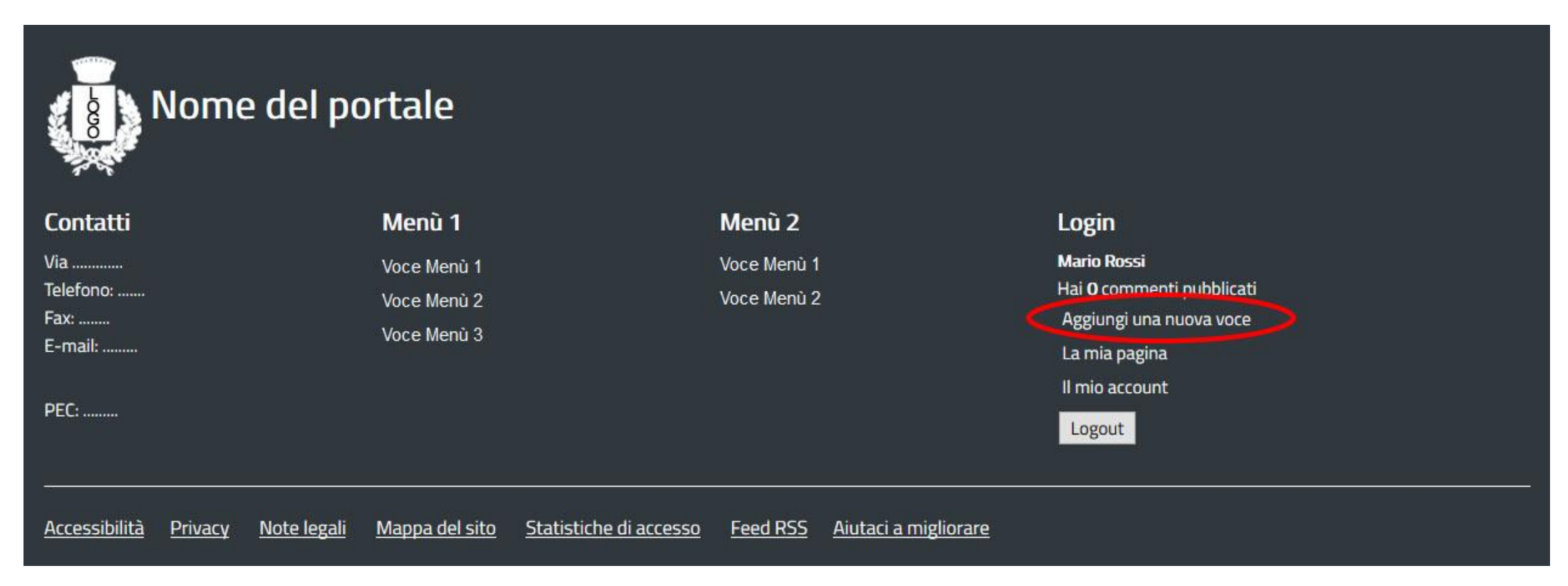

Si aprirà una pop up che utilizzeremo per creare una nuova notizia

|                  |                                                              |                                                 |                                                                                                    |                              | 12000                           |
|------------------|--------------------------------------------------------------|-------------------------------------------------|----------------------------------------------------------------------------------------------------|------------------------------|---------------------------------|
|                  | i Ti è consentito di: Aggiungi artico                        | i. Modifica i tuoi articoli, Modifica un artico | o, Pubblica articoli, Consenti la modifica                                                                                                    | a di elementi già pubblicati |                                 |
|                  |                                                              |                                                 |                                                                                                    | 8                            | >attivaldisattiva la barra late |
| Titolo           | 1                                                            |                                                 |                                                                                                    |                              |                                 |
| Alias del titolo |                                                              |                                                 |                                                                                                    |                              |                                 |
| Categoria        | - Seleziona categoria -                                      |                                                 | >                                                                                                    |                              |                                 |
| Tags             |                                                              |                                                 |                                                                                                    |                              |                                 |
| în evidenza      | Insenisci un tag e premi "retum" (enter) per aggius<br>No Si | gerlo.                                          |                                                                                                    |                              |                                 |
| Pubblicato       | No Si                                                        |                                                 |                                                                                                    |                              |                                 |
| Contenuto        | Immagine Galleria immagini                                   | Media Campi aggiuntivi                          | Allegati                                                                                                    |                              |                                 |
| ¢                |                                                              |                                                 |                                                                                                    | Editor                       | ode Preview                     |
| 000              | <b>B</b> I ∐ 5 <b>B</b> ≅ <b>F 3</b>                         | Baragrafo + Still +                             | 3 4                                                                                                    |                              |                                 |
| Carattere •      | Dimensione 🔹 🔺 🖌 🗶 👘 🖺                                       | 1 🗄 📱 🗄 🕈 🔠 🕈 🗛                                 | $\mathbf{A} = \begin{bmatrix} \theta_A & & \\ & & \end{bmatrix} \begin{bmatrix} \underline{\Omega} \end{bmatrix} \begin{bmatrix} \mathbf{A} \end{bmatrix}$ |                              |                                 |
| ·1 1 🚺           | ABIGEBEE                                                     | ELLE                                            |                                                                                                    |                              |                                 |
| 1 3              | 🔟 🐠 HH HH HE 🕂 🖓 🛄 🆣 🕄                                       |                                                 |                                                                                                    |                              |                                 |

#### Nella schermata «Aggiungi articolo» potrete inserire:

| Titolo           |                                                            |   |
|------------------|------------------------------------------------------------|---|
| Alias del titolo |                                                            |   |
| Categoria        | - Seleziona categoria -                                    | ~ |
| Tags             |                                                            |   |
|                  | Inserisci un tag e premi "return" (enter) per aggiungerio. |   |
| In evidenza      | No                                                         |   |
| Pubblicato       | No                                                         |   |

- Titolo: rappresenta il titolo della notizia
- Alias del titolo: rappresenta l'URL della notizia; viene creato automaticamente al primo salvataggio dell'articolo.
- Categoria: scegliere dal menù a tendina la corrispettiva categoria (Area tematica).
- Tag: solo se richiesto, inserire uno o più tag utili a raggruppare una serie di notizie accomunati da uno stesso argomento.
- In evidenza: serve a definire se la notizia la si vuole far comparire tra le notizie in Primo Piano (Vedi Pag.19)
- Pubblicato: se vogliamo far visualizzare nel sito la notizia creata.

#### TAB di un articolo

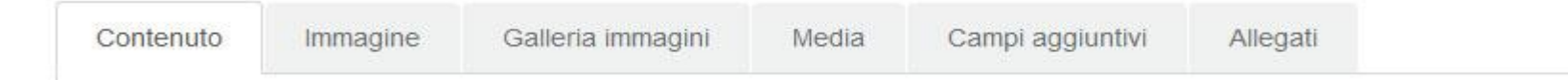

• **Contenuto**: rappresenta il testo presente all'interno della notizia. Questa parte è divisa in due diversi elementi.

Il primo blocco rappresenta il **testo introduttivo** che comparirà nell'Homepage o nelle pagine che raccolgono la lista di tutte le notizie.

Il secondo blocco rappresenta il **testo completo** che comparirà nella pagina della notizia. Entrambi i blocchi posso essere gestiti inserendo il Leggi Tutto **e comp**ana alla fine della frase che vogliamo far comparire come testo introduttivo

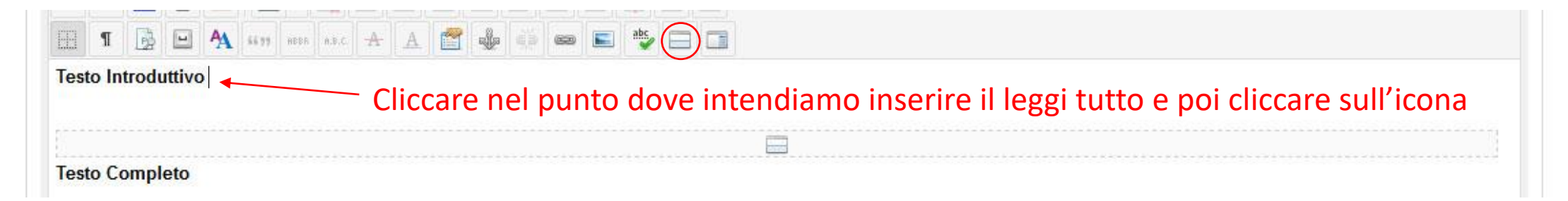

 Immagine: rappresenta l'immagine principale della notizia e può essere caricata direttamente dal vostro pc cliccando sul tasto sfoglia.

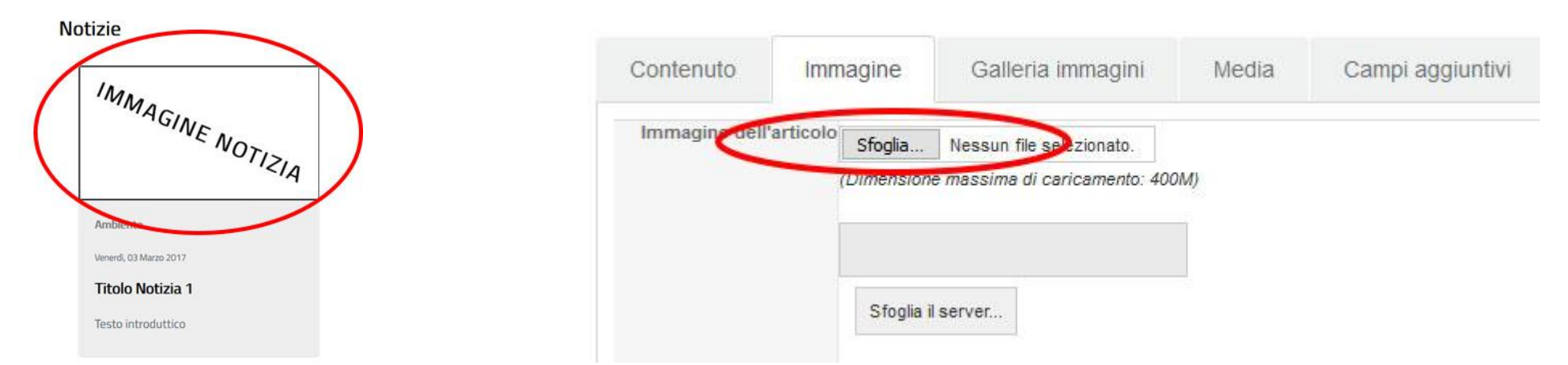

• Media: questa tab offre la possibilità di associare un video alla notizia. Il consiglio è quello di usare l'opzione "utilizza il servizio di video online". Attraverso questa scelta potrete selezionare un video presente su Youtube o altri portali per associarlo.

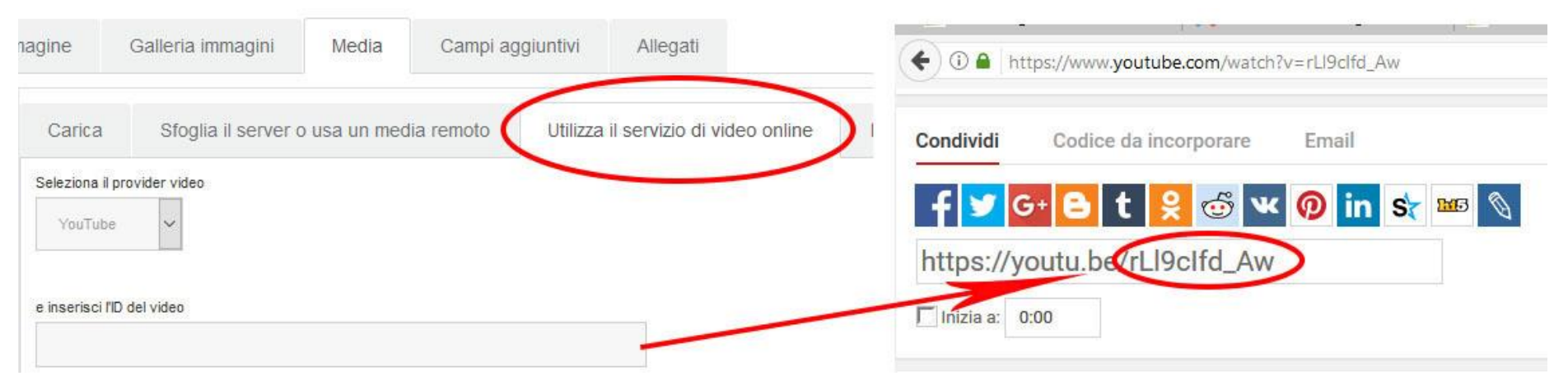

• Allegati: avete la possibilità di caricare i vostri file da associare alla notizia.

Cliccando sulla tab allegati selezioniamo la voce «Aggiungi campo allegato»

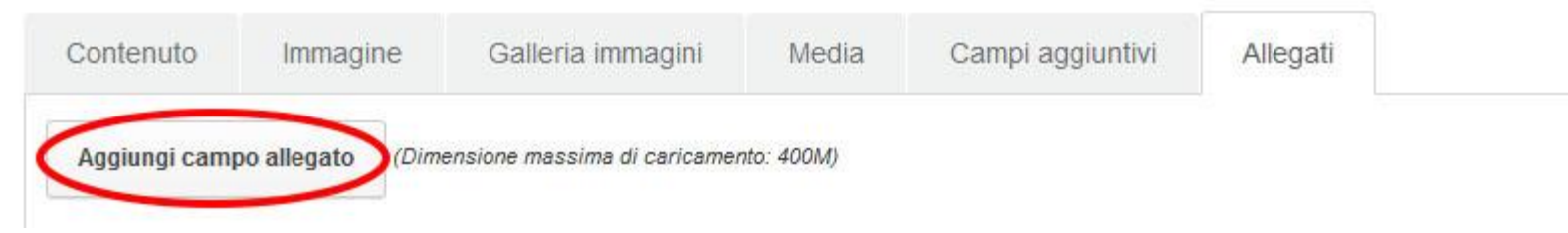

Cliccare prima sfoglia, per caricare il file presente sul pc, poi bisogna dare un titolo all'allegato che sarà visibile nella parte inferiore della notizia.

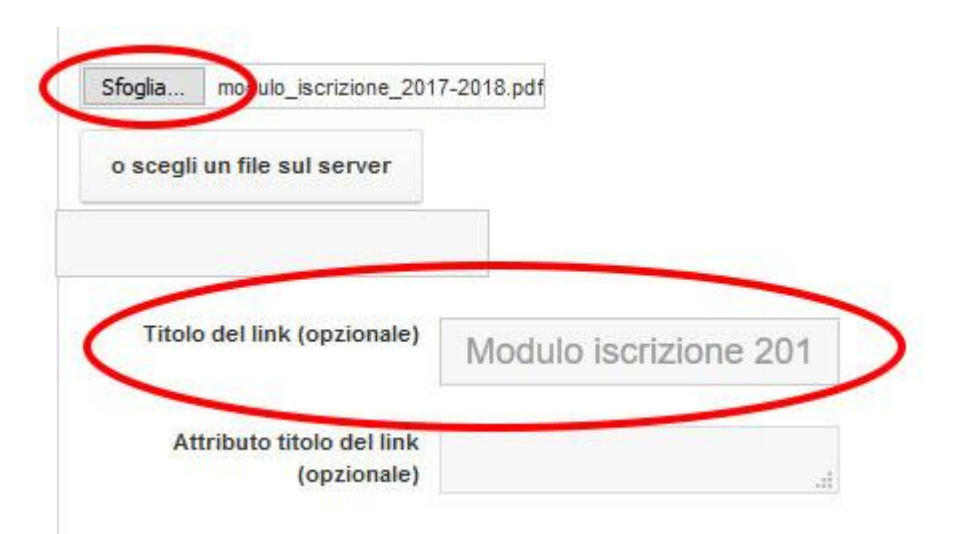

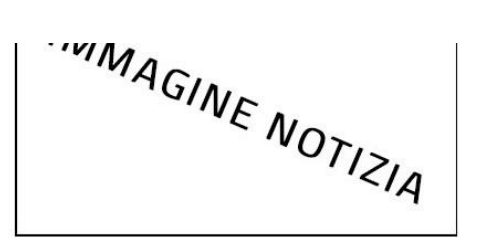

Testo introduttivo

Contenuto notizia

Scarica allegati: Modulo iscrizione 2017-2018

Salva

#### L'inserimento della notizia termina dopo aver cliccato su Salva

|                                                                  | Aggiungi articolo                                                                                                    | 🕒 Salva 🖸 Chiudi |
|------------------------------------------------------------------|----------------------------------------------------------------------------------------------------|------------------|
|                                                                  | i Ti è consentito di: Aggiungi articoli, Modifica i tuoi articoli, Modifica un articolo, Pubblica articoli, Consenti la modifica di elementi già pubbl | licati           |
| itolo                                                            | Test                                                                                                    |                  |
| as del titolo                                                    |                                                                                                    |                  |
| tegoria                                                          | Ambiente                                                                                                    |                  |
| gs                                                               |                                                                                                    |                  |
| evidenza                                                         | Inserisci un tag e premi "return" (enter) per aggiungerlo. No Si                                                                                       |                  |
| bblicato                                                         | No                                                                                                    |                  |
| Contenuto                                                        | Immagine Galleria immagini Media Campi aggiuntivi Allegati                                                                                             |                  |
|                                                                  | Editor                                                                                                    | Code Preview     |
|                                                                  | 🛛 B I U 🛠 🗏 🗏 🗄 🦉 Paragrafo 🔻 Still 💌 🧷 🛷                                                                                                    |                  |
| 0 0 5                                                            |                                                                                                    |                  |
| Carattere                                                        | ▼ Dimensione (▼ ▲ ▼ ∠ ▼ 😹 🗈 🗈 🖻 🖻 🔄 🗄 ▼ 🗮 ▼ Az A <sup>z</sup> 🗛 ▼ 🔍 —                                                                                  |                  |
| Image: Carattere           •¶         ¶•           •¶         ¶• |                                                                                                    |                  |
| Carattere                                                        | ▼ Dimensione (▼ ▲ ▼ ∠ ▼ ※ ♠ ♠ ♠ ♠ ♠ ♠ ♠ ♠ ♠ ♠ ♠ ♠ ♠ ♠ ♠ ♠ ♠ ♠                                                                                          |                  |
| Carattere<br>·¶¶·<br>Testo Introde                               | ▼ Dimensione (▼ ▲ ▼ ∠ ▼ ≫ ∰ È È È È È È È È È È I E ▼ A. A <sup>2</sup> RA V R                                                                         |                  |

L'editor JCE è l'editor di default che utilizziamo nei siti che realizziamo. L'interfaccia è molto simile ad un editor standard ed offre svariate funzionalità.

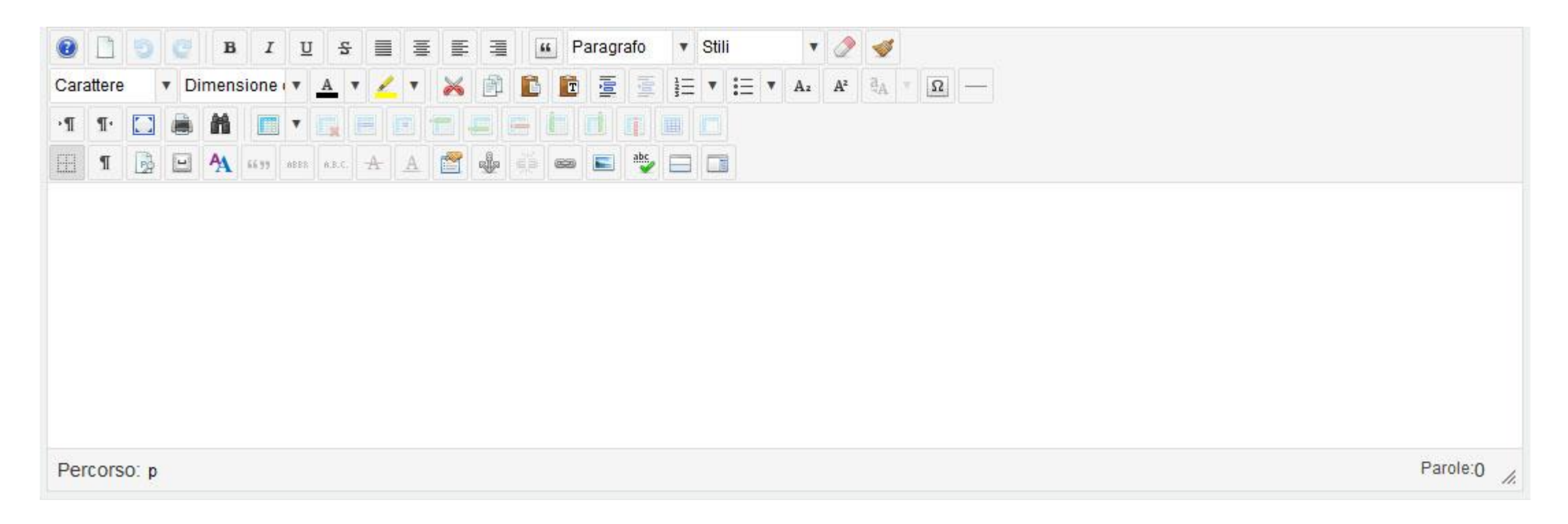

#### Inserire un immagine

All'interno della finestra dell'editor dobbiamo posizionare il cursore nel punto dove intendiamo inserire l'immagine, e poi cliccare sull'icona dell'editor raffigurante un quadro.

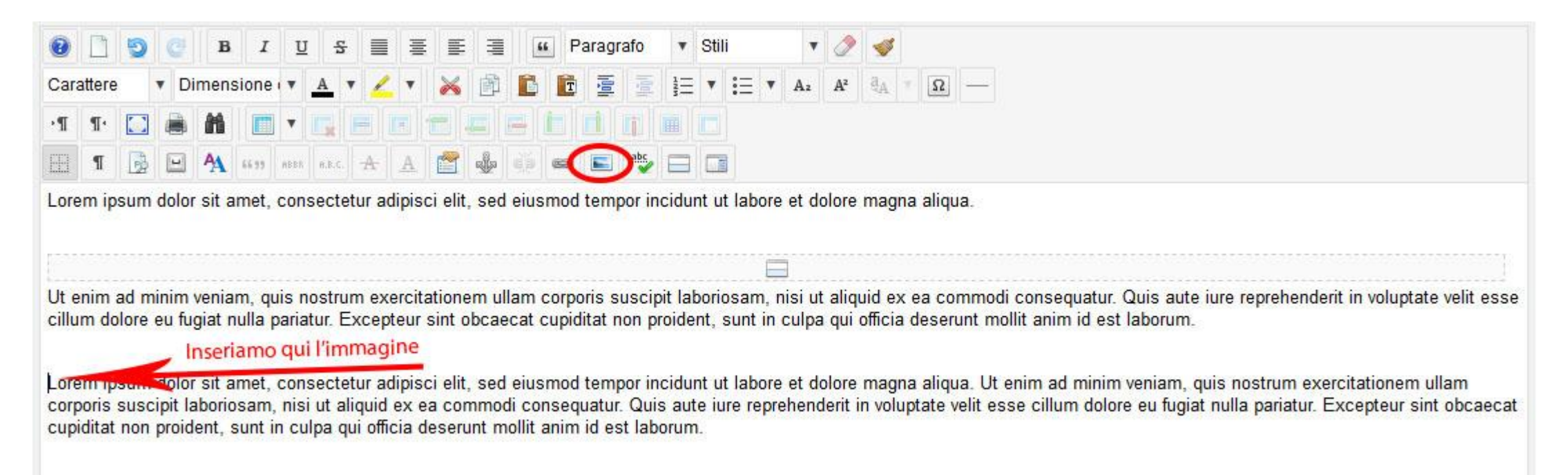

si aprirà un popup dove avremo la possibilità di caricare un'immagine dal nostro computer, utilizzando l'apposita icona 🏠 carca e poi 🔍 stoglia una volta selezionata basta cliccare su 🕰 carca •Nella parte superiore possiamo selezionare le proprietà dell'immagine, come la dimensione, i margini e l'allineamento.

| Gestione immagini                                                                                                    | ×                                                        |                     |
|----------------------------------------------------------------------------------------------------|----------------------------------------------------------|---------------------|
| nmagine Rollover Avanzato                                                                                                    |                                                          |                     |
| RL                                                                                                    | <u>^</u>                                                 |                     |
| esto alternativo                                                                                                    | Lorem ipsum                                              |                     |
| imensioni × 🛛 Proporzionale                                                                                                    | dolor sit amet, consetetur<br>sadipscing elitr, sed diam |                     |
| lineamentoNon impostato PulisciNon impostato                                                                                                    | nonumy eirmod tempor                                     | ipa 42.86 KI        |
| argin In alto Destra In basso Sinistra                                                                                                    | magna aliquyam erat, sed                                 | 953                 |
| Uniforma                                                                                                    | diam voluptua.                                           |                     |
| / ( 14 cartelle, 35 files)                                                                                                    | A Carica ? Aiuto                                         | Rilascia qui i file |
| Cartelle $\Box$ $l_z^A$ $l_z^A$ Nome $\Box$ $Q$                                                                                                    | Dettagli                                                 |                     |
|                                                                                                    |                                                          |                     |
| 3 🛠 Home 🎧 🗌 🖿 amm_trasp                                                                                                    |                                                          |                     |
| Aff Home     Image: anim_trasp       Image: bit anim_trasp     Image: anim_trasp                                                                                                    |                                                          |                     |
| A Home     Image: and transp       Image: and transp     Image: and transp       Image: and transp     Image: and transp       Image: and transp     Image: and transp       Image: and transp     Image: and transp       Image: and transp     Image: and transp       Image: and transp     Image: and transp       Image: and transp     Image: and transp                                                                                                    |                                                          |                     |
| A Home     Image: anim_trasp       Image: anim_trasp     Image: anim_trasp       Image: anim_trasp     Image: anim_trasp       Image: anim_trasp     Image: anim_trasp       Image: anim_trasp     Image: anim_trasp       Image: anim_trasp     Image: anim_trasp       Image: anim_trasp     Image: anim_trasp       Image: anim_trasp     Image: anim_trasp       Image: anim_trasp     Image: anim_trasp       Image: anim_trasp     Image: anim_trasp       Image: animtrasp     Image: animtrasp       Image: animtrasp     Image: animtrasp                                                                                                    |                                                          |                     |
| Image: Meme     Image: Meme     Imag |                                                          |                     |
| Home     Home     mann_trasp     mann_trasp     mann_trasp     mann_trasp     mann_trasp     mann_trasp     mann_trasp     mann_trasp     mann_trasp     mann_trasp     mann_trasp     mann_trasp     mann_trasp     mann_trasp     mann_trasp     mann_trasp     mann_trasp     mann_trasp     mann_trasp      mann_trasp      mann_trasp      mann_trasp      mann_trasp     mann_trasp     mann_trasp     mann_trasp     mann_trasp     mann_trasp     mann_trasp     mann_trasp     mann_trasp     mann_trasp     mann_trasp     mann_trasp     mann_trasp <pmmann_trasp< p=""> <pmmann_trasp< p=""> <pmmann_trasp< p=""> <pmmann_trasp< p=""> <pmmann_trasp< p=""> <pmmann_trasp< p=""> <pmmann_trasp< p=""> <pmmann_trasp< p=""> <pmmann_trasp< p=""> <pmmann_trasp< p=""> <pmmann_trasp< p=""> <pmmann_trasp< p=""> <pmmann_trasp< p=""></pmmann_trasp<></pmmann_trasp<></pmmann_trasp<></pmmann_trasp<></pmmann_trasp<></pmmann_trasp<></pmmann_trasp<></pmmann_trasp<></pmmann_trasp<></pmmann_trasp<></pmmann_trasp<></pmmann_trasp<></pmmann_trasp<>                                                                                                    |                                                          |                     |
| Home   amm_trasp   amm_trasp                                                                                                    |                                                          | Q Sfoglia Carica    |
| Home   Image: tematiche   Image: tematiche   Image: temat                                                                                                    |                                                          | Q Sfoglia Carica    |

Selezioniamo l'immagine appena caricata utilizzando l'icona vinserisci

🛾 🔛 natura.jpg

#### e confermiamo l'inserimento

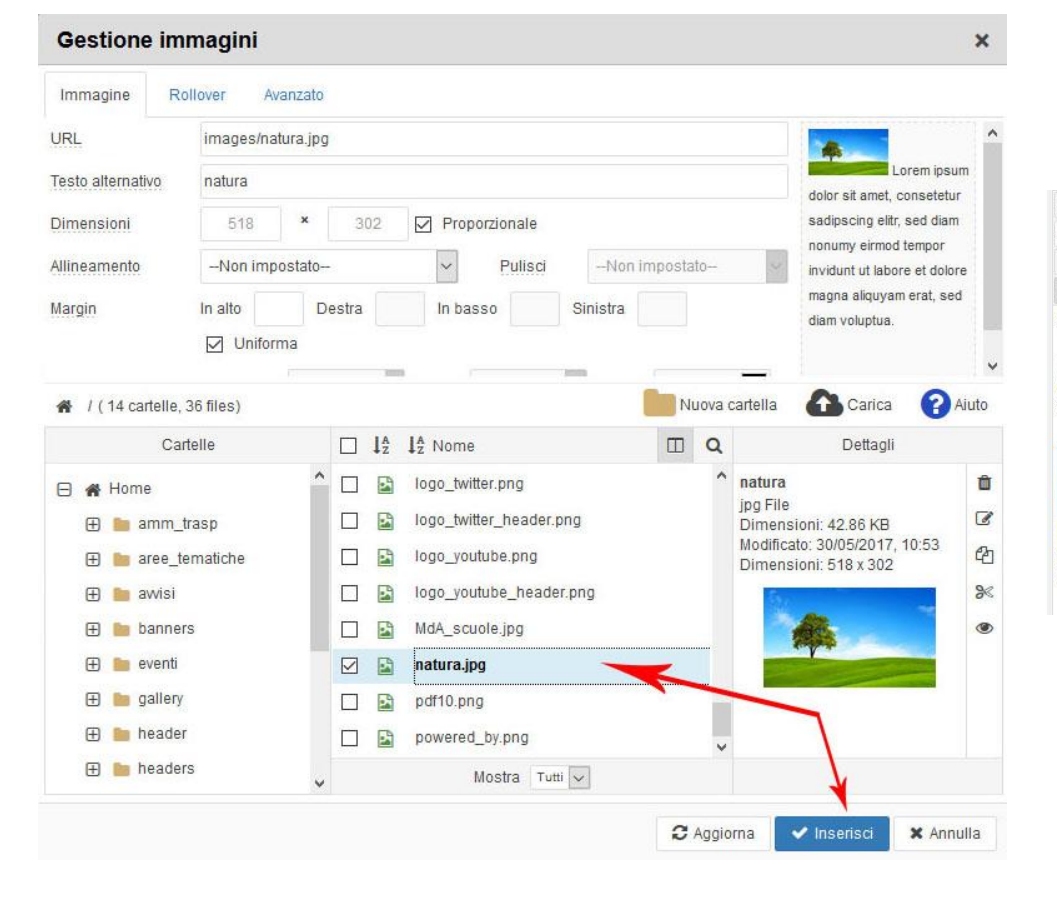

| 0    |       | 9   | e     | в      | I      | Ш      | 5      |       | 1 3    |        | 3      | 6      | P   | aragr | afo    | ۳    | Stil  |        |       | • 🧷            | 1              |       |          |  |  |
|------|-------|-----|-------|--------|--------|--------|--------|-------|--------|--------|--------|--------|-----|-------|--------|------|-------|--------|-------|----------------|----------------|-------|----------|--|--|
| Cara | ttere |     | • Di  | mensi  | one    | ۰.     | A      | •     | • •    | ×      | 凾      | C      |     |       |        | 1=   | ۳     | IΞ     | • A:  | A <sup>2</sup> | a <sub>A</sub> | - 5   | <u> </u> |  |  |
| ۰¶   | ۳·    |     |       | m      |        | •      |        |       |        |        |        |        |     |       |        |      |       |        |       |                |                |       |          |  |  |
| EE   | ¶     | -   | -     | A      | 66.99  | A\$\$5 | 8.0.C. | A     | A      | 2      | afa    |        | 63  |       | abs    |      |       |        |       |                |                |       |          |  |  |
| Lore | m ip: | sum | dolor | sit ar | net, d | cons   | ecte   | tur a | adipis | ci eli | t, sed | l eius | mod | temp  | oor in | cidu | nt ul | : labo | re et | dolore         | mag            | na al | qua.     |  |  |
|      |       |     |       |        |        |        |        |       |        |        |        |        |     |       |        |      |       |        |       |                |                |       |          |  |  |

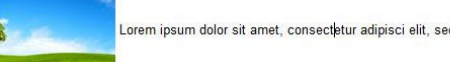

Lorem ipsum dolor sit amet, consectetur adipisci elit, sed eiusmod tempor incidunt ut labore et dolore magna aliqua. Ut enim ad minim veniam, quis

nostrum exercitationem ullam corporis suscipit laboriosam, nisi ut aliquid ex ea commodi consequatur. Quis aute iure reprehenderit in voluptate velit esse cillum dolore eu fugiat nulla pariatur. Excepteur sint obcaecat cupiditat non proident, sunt in culpa qui officia deserunt mollit anim id est laborum.

#### Inserire un link

Nel caso volessimo inserire un link dobbiamo selezionare la parola o la frase che diverrà il link e poi cliccare sull'icona dell'editor che raffigura una piccola catena.

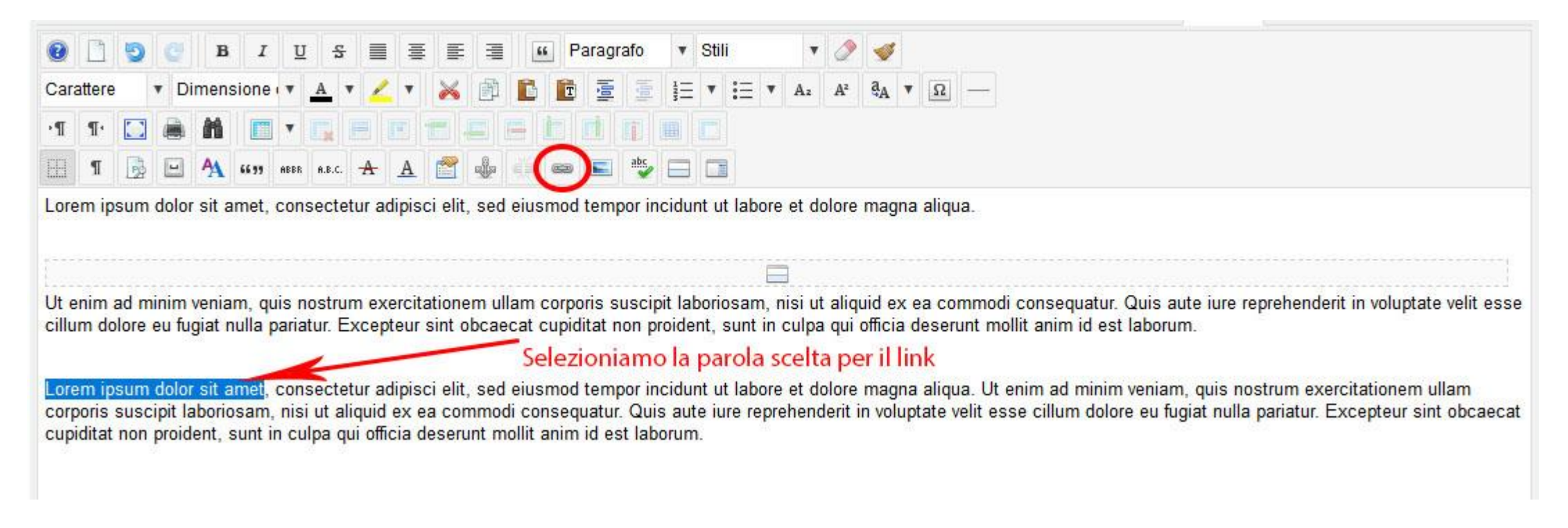

#### Inserimento di un link

#### Si aprirà una popup

| link                                |                                                                               | ×                                                                                         |
|-------------------------------------|-------------------------------------------------------------------------------|-------------------------------------------------------------------------------------------|
| nzato Popup                         |                                                                               |                                                                                           |
| https://www.google.it/              |                                                                               |                                                                                           |
| Lorem ipsum dolor sit amet          |                                                                               | /                                                                                         |
|                                     | Q Cerca                                                                       | ۰                                                                                         |
| ategories & Items                   |                                                                               |                                                                                           |
| gs                                  |                                                                               |                                                                                           |
| sers                                |                                                                               |                                                                                           |
|                                     |                                                                               |                                                                                           |
| atti                                |                                                                               | -                                                                                         |
| atti<br>enuto                       |                                                                               | -                                                                                         |
| atti<br>anuto                       |                                                                               | ~                                                                                         |
| atti<br>enuto                       |                                                                               | -                                                                                         |
| atti<br>enuto                       |                                                                               | _                                                                                         |
| atti<br>enuto                       |                                                                               | /                                                                                         |
| atti<br>enuto<br><br>-Non impostato |                                                                               | ~                                                                                         |
|                                     | IIINK Inzato Popup Integrity Lorem ipsum dolor sit amet Integories & Items gs | IIIIK Inzato Popup Integrity Lorem ipsum dolor sit amet Q Cerca ategories & Items gs area |

URL: linkare una pagina web (link esterno) Sfoglia: linkare un file presente sul nostro pc Testo: viene inserito in automatico il testo selezionato nell'articolo, sul quale sarà inserito il link

Possiamo navigare tra i contenuti presenti nel sito al fine di sceglierne uno da linkare, che può essere un articolo o una categoria

Destinazione: possiamo scegliere se il link si deve aprire nella stessa finistra, o in una nuova finestra Titolo: inseriamo il titolo del link, cioè quel testo che verrà visualizzato posizionando il mouse sul link.

#### Inserimento di un link

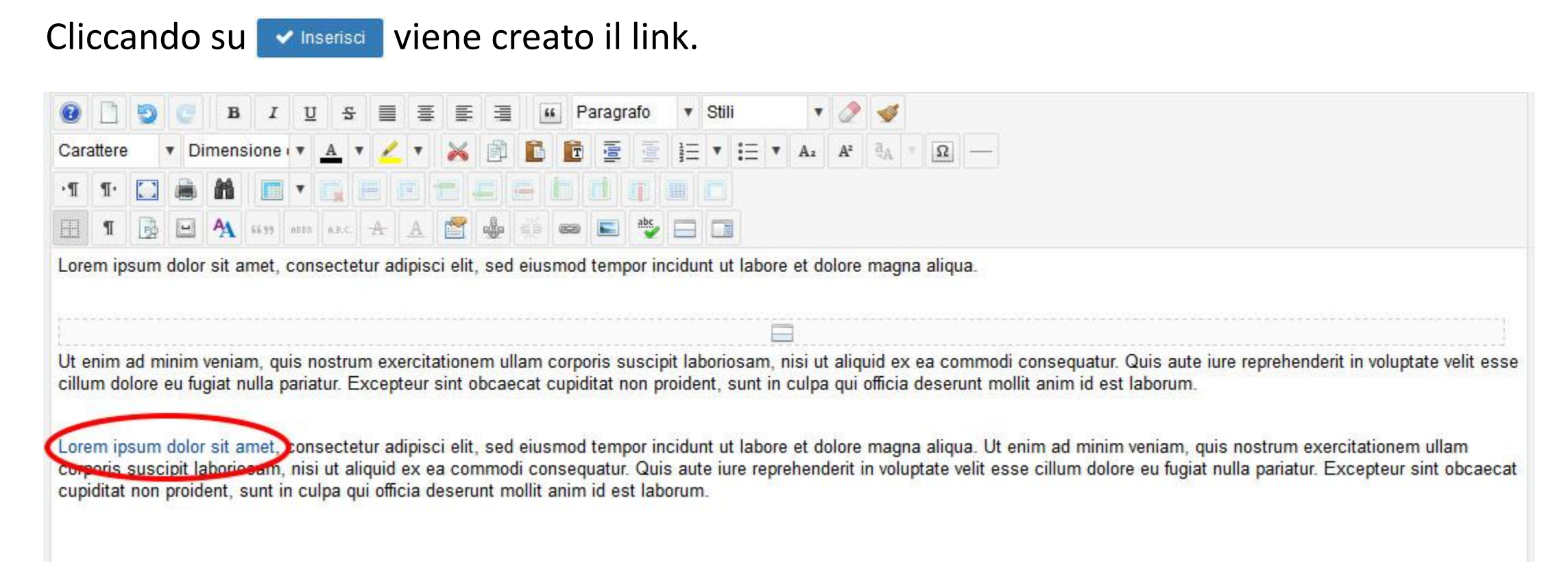

## Modificare o cancellare una notizia

Se si vuole effettuare una modifica, bisogna aprire la notizia, e cliccare l'icona Modifica anticolo si riaprirà la popup, usata in precedenza per inserire la notizia.

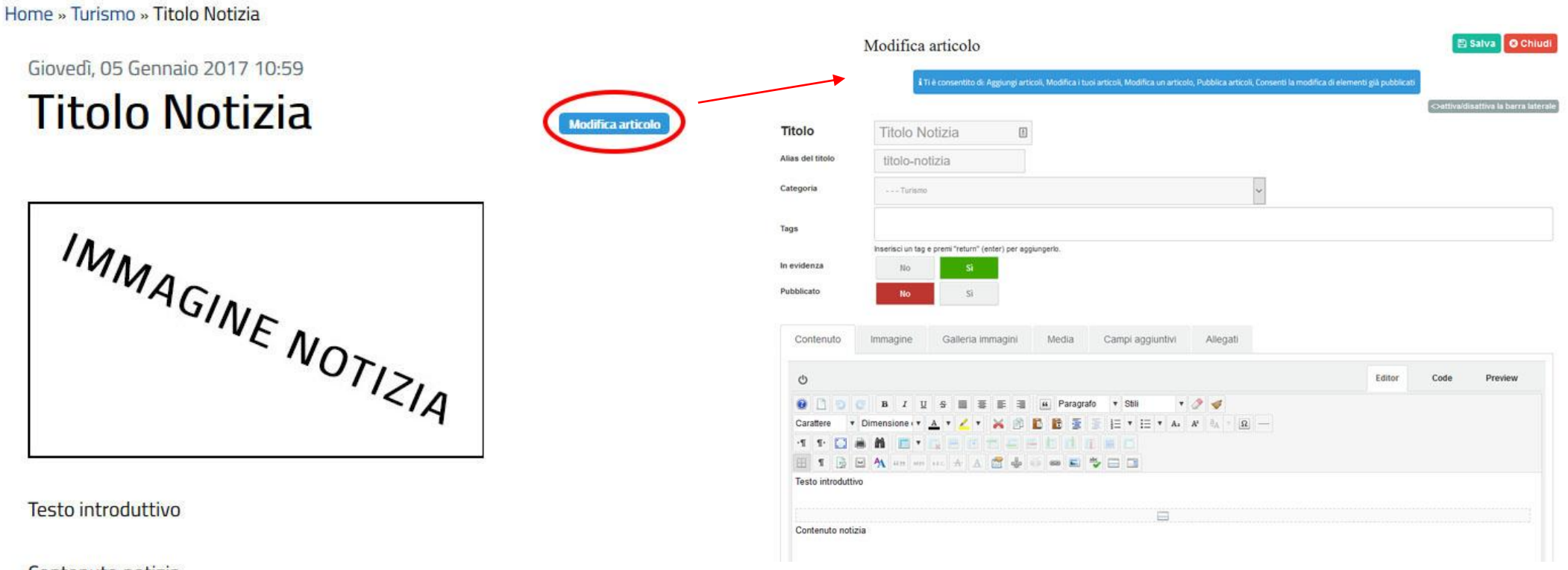

### Modificare o cancellare una notizia

Se invece la si vuole cancellare bisogna nasconderla sempre tramite la popup di modifica, basta porre su **No** il parametro di pubblicazione e salvare, e in questo caso l'articolo non viene più visualizzato sul sito.

Madifica auticala

| Titolo                   | Titolo No          | otizia                   | <u>ل</u>      |    |  |
|--------------------------|--------------------|--------------------------|---------------|----|--|
| Alias del titolo         | titolo-not         | lizia                    |               |    |  |
| Categoria                | Turismo            |                          |               |    |  |
| Γags                     | Inserisci un tag e | premi "return" (enter) p | er aggiungerk | D. |  |
| n evidenza<br>Pubblicato | No                 | si                       | )             |    |  |
|                          | -                  | /                        |               |    |  |

19

# Notizia in primo piano (in evidenza)

Abbiamo la possibilità inoltre di inserire in home page una notizia in primo piano, che può essere la notizia più importante, o l'ultima inserita.

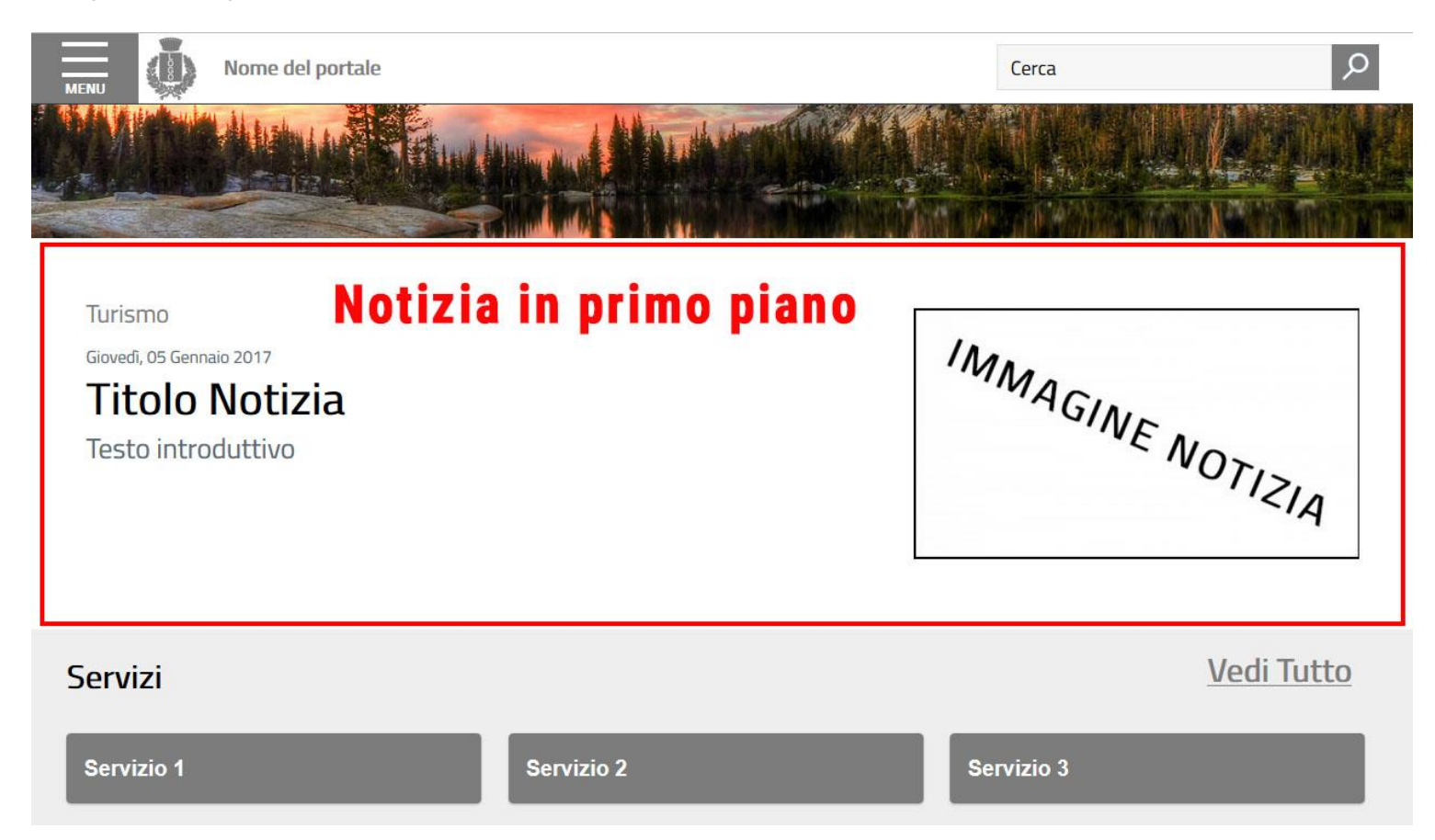

### Notizia in primo piano (in evidenza)

Per gestire le notizie in primo piano, lo si fa sempre tramite la popup di inserimento della notizia grazie all'opzione In evidenza, basta selezionare **Si** e salvare.

|                  | Modifica articolo                                                                                                    |                | 🖪 s          | alva 🛛 🛚 Chiudi          |
|------------------|----------------------------------------------------------------------------------------------------|----------------|--------------|--------------------------|
|                  | i Ti è consentito di: Aggiungi articoli, Modifica i tuoi articoli, Modifica un articolo, Pubblica articoli, Consenti la modifica di elementi | già pubblicati |              |                          |
|                  |                                                                                                    |                | <>attiva/dis | attiva la barra laterale |
| Titolo           | Titolo Notizia                                                                                                    |                |              |                          |
| Alias del titolo | titolo-notizia                                                                                                    |                |              |                          |
| Categoria        | Turismo 🗸                                                                                                    |                |              |                          |
| Tags             |                                                                                                    |                |              |                          |
|                  | Aserisci un tag e premi "return" (enten per aggiungerlo.                                                                                     |                |              |                          |
| In evidenza      | No Si                                                                                                    |                |              |                          |
| Pubblicato       | No                                                                                                    |                |              |                          |
| Contenuto        | Immagine Galleria immagini Media Campi aggiuntivi Allegati                                                                                   |                |              |                          |
|                  |                                                                                                    |                |              |                          |
| Ċ                |                                                                                                    | Editor         | Code         | Preview                  |
| 0 🗋 🕤            | 🥝 B I U S 🗮 🗄 🗄 Paragrafo 🔻 Stili 🔻 🖉 🕩                                                                                                    |                |              |                          |
| Carattere        | 🔻 Dimensione ( 🗴 🔺 🗶 🗶 🔹 🎼 🛅 🛅 💆 🖉 🗮 🕇 🗮 🕇 🗛 🖓 🗛 🖛 😡                                                                                         |                |              |                          |
| •¶ ¶• 💽          |                                                                                                    |                |              |                          |
| E ¶ 🔒            | ビ 🗛 6639 ABEL ALC. AL 🔝 🍰 🖏 🗐 📾 📰 🅗 🗔                                                                                                    |                |              |                          |
| Testo introdut   | ivo                                                                                                    |                |              |                          |
|                  |                                                                                                    |                |              |                          |
| Contenuto not    |                                                                                                    |                |              |                          |

## Notizia in primo piano (in evidenza)

NB: Per una corretta visualizzazione in primo piano, è consigliabile togliere l'evidenza dalla notizia precedentemente indicata, sempre tramite il **Modifica articolo** 

Una notizia in evidenza, la si può distinguere nella sezione tutte le notizie, contrassegnata da una stella.

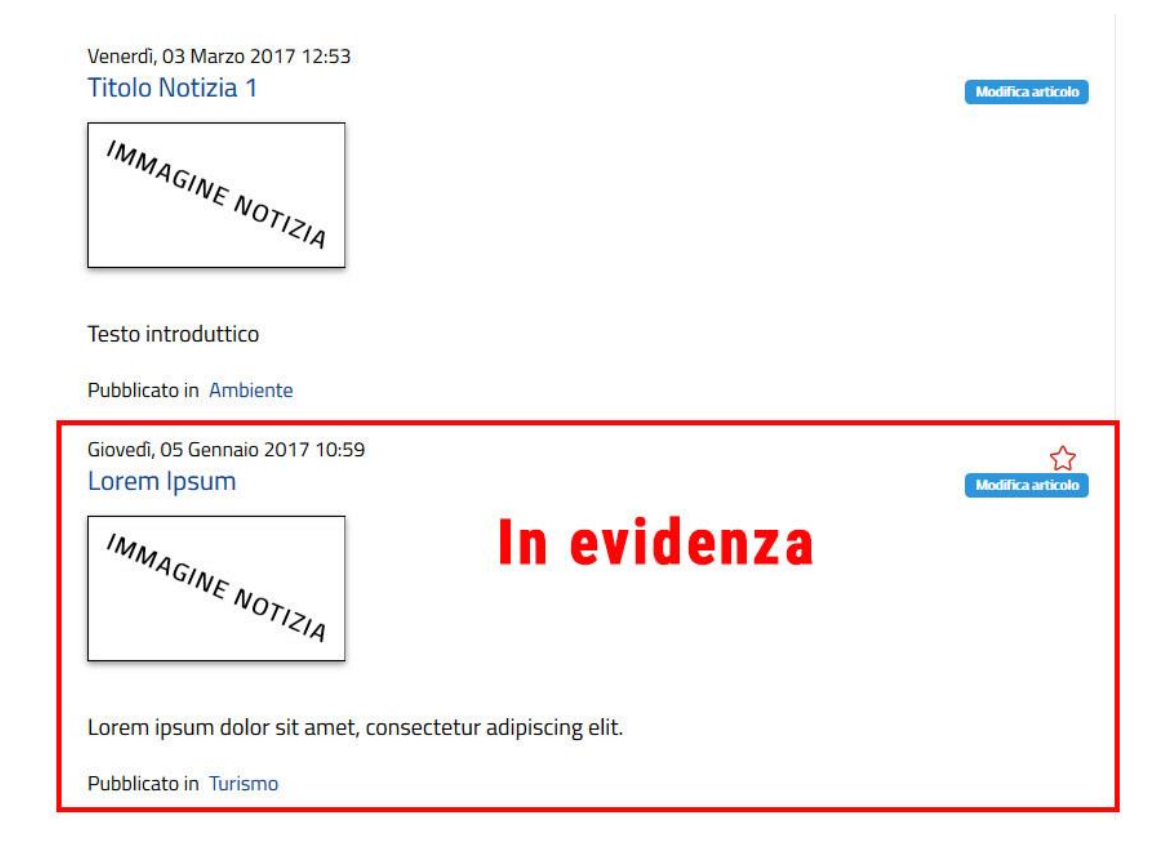

## Informazioni utili

- Titolo: la lunghezza dei titoli delle pagine dovrebbe essere compresa fra i 50 e i 65 caratteri, spazi compresi. Evitare di scrivere il testo tutto in maiuscolo e non utilizzare punti alla fine del titolo
- Testo introduttivo: Il testo introduttivo delle notizie in home page dovrebbe essere un periodo di senso compiuto, senza puntini di sospensione alla fine. E' opportuno che abbia una lunghezza massima di 140 caratteri, spazi inclusi.
- **Testo completo**: Il testo di un contenuto deve essere il più coerente possibile con titolo e testo introduttivo. Utilizzare liste puntate per elencare parole o concetti costituiti da tre o più elementi
- Creare i link: I link devono essere inseriti solo nel corpo del testo, e non devono essere presenti nel testo introduttivo. I link devono essere costituiti da parole-chiave significative. Non usare mai la formula "clicca qui" per attivare un link. Si dovrebbero evitare "pop-up"
- Immagini: Utilizzare immagini di risoluzione adeguata al web (evitare immagini sfocate e di bassa qualità).